# カレンダーで検索・日付を指定して検索 どちらかのボタンから進んでください。

ご予約はこちらから

|                                                                                                    | Ļ                                                                                                    |                                                                                                    |
|----------------------------------------------------------------------------------------------------|----------------------------------------------------------------------------------------------------|----------------------------------------------------------------------------------------------------|
| <complex-block></complex-block>                                                                                                    |                                                                                                    | ↓ I I I I I I I I I I I I I I I I I I I                                                                                                    |
| <complex-block></complex-block>                                                                                                    | また 音 広仁会 free and and a for the second and a for the second and a for the second and a for the second and a for the second a for the second a for the s       | → 5.8%・9日 → 6.8ページ > 8.86/8<br>● 8 × 7 前 広仁会 Statewards Milling Angeler<br>Bit ObtAniCon Dischartical Angeler<br>Bit ObtAniCon Dischartical Angeler<br>Bit ObtAniCon Angeler<br>Bit ObtAniCon Angeler<br>Angeler<br>Angeler |
| <complex-block>&lt;</complex-block>                                                                                                    | 学的状況 広仁金龍のご予約はこちらから承っております                                                                                                    | STATUS<br>広仁会館予約決況 広仁会館のご予約はこちらから承っております                                                                                                    |
| <complex-block>Control   Control     Control                                                                                            <td>BRAIN         &gt;         SRA12         &gt;         SRA12         &gt;         SRA12</td><td>■WARK         &gt;         0.00.02         &gt;         0.00.02         &gt;         0.00.02</td></complex-block>                                                                                                    | BRAIN         >         SRA12         >         SRA12         >         SRA12                                                                                                    | ■WARK         >         0.00.02         >         0.00.02         >         0.00.02                                                                                                    |
| <complex-block>  Image: Image: Imag</complex-block>                                                                                                    | 天的日间を入力する                                                                                                    | 予約日時を入力する                                                                                                    |
|                                                                                                    | <b>18936 🔀 1</b> 0 🕢 10 10 10 10 10 10 10 10 10 10 10 10 10                                                                                                    | <b>AMETER J.26 🛃</b> take 0 💼 404ke 0 🚺 404ke 0 50 500 500 0                                                                                                    |
|                                                                                                    | 定の月別ご予約状況                                                                                                    | 日付選択 現在の予約状況                                                                                                    |
|                                                                                                    | 今月 2021年2月 7歳が 日表示                                                                                                    | 2021年2月         く >         今日         2021年2月18日         月表示         日           日月次本本金土         日         日                                                                                                    |
| <form></form>                                                                                                    | N         K         *         ±           20         1         2         3         6         5         6                                                                                                    | 11 1 2 3 4 5 5 9188 020 120 220 330 430 500 600 75<br>7 6 9 10 11 12 13<br>14 15 16 17 6 19 20 ★489 000.200                                                                                                    |
| <form></form>                                                                                                    |                                                                                                    | 21         22         23         24         25         26         27           28         1         2         3         4         5         6                                                                                                    |
| <form><form><form><form><form><form><form><form><form><form><form><form><form><form><form><form><form><form><form><form></form></form></form></form></form></form></form></form></form></form></form></form></form></form></form></form></form></form></form></form>                                                                                                    |                                                                                                    | 中会選至                                                                                                    |
| <form><form></form></form>                                                                                                    | 2 <b>8</b> 8 9 10 11 12 13                                                                                                    | 小会議室                                                                                                    |
| <form></form>                                                                                                    |                                                                                                    | 202                                                                                                    |
| <form></form>                                                                                                    | 4#2 4#2 4#2 4#2 4#2 4#2 4#2 4#2 4#2 4#2                                                                                                    | +HA.                                                                                                    |
| <form></form>                                                                                                    | 15         16         17         18         19         20           ABB         00000-02:00         00000-02:00         00000-02:00         00000-02:00         00000-02:00         00000-02:00         00000-02:00         00000-02:00         00000-02:00         00000-02:00         00000-02:00         00000-02:00         00000-02:00         00000-02:00         00000-02:00         00000-02:00         00000-02:00         00000-02:00         00000-02:00         00000-02:00         00000-02:00         00000-02:00         00000-02:00         00000-02:00         00000-02:00         00000-02:00         00000-02:00         00000-02:00         00000-02:00         00000-02:00         00000-02:00         00000-02:00         00000-02:00         00000-02:00         00000-02:00         00000-02:00         00000-02:00         00000-02:00         00000-02:00         00000-02:00         00000-02:00         00000-02:00         00000-02:00         00000-02:00         00000-02:00         00000-02:00         00000-02:00         00000-02:00         00000-02:00         00000-02:00         00000-02:00         00000-02:00         00000-02:00         00000-02:00         00000-02:00         00000-02:00         00000-02:00         00000-02:00         00000-02:00         00000-02:00         00000-02:00         00000-02:00         00000-02:00         00000-02:00         00000-0                                                                                                    |                                                                                                    |
| <form><ul> <li>And and and and and and and and and and a</li></ul></form>                                                                                                    |                                                                                                    | 未入力の項目があります                                                                                                    |
| <text><text><text><text><text><text><text><text><text></text></text></text></text></text></text></text></text></text>                                                                                                    | 102 2000-2300<br>(049                                                                                                    |                                                                                                    |
| <ul> <li>Case and a series of the series of the series</li></ul>                                                                                                    |                                                                                                    | 広仁金館のご予約はこちら<br>空々状況の理認や、ご予約はこちらか<br>ら可能です。<br>金田子的 ー お問い合わせ - お気い合わせ<br>モビ 082-257-5098<br>Fax 082-256-5300<br>平日がの〜1700<br>平日がの〜1700                                                                                                    |
| Control         Control         Control <t< th=""><th>and the second second</th><th>Anne saucifica tolicit al bapartent al findice al<br/>endota to longity<br/></th></t<> | and the second second                                                                                                    | Anne saucifica tolicit al bapartent al findice al<br>endota to longity<br>                                                                                                    |
| Carbon Carbon       Carbon       Radada       F-9628       - 9628       - 9628       - 9628       - 9628       - 9628       - 9628       - 9628       - 9628       - 9628       - 9628       - 9628       - 9628       - 9628       - 9628       - 9628       - 9628       - 9628       - 9628       - 9628       - 9628       - 9628       - 9628       - 9628       - 9628       - 9628       - 9628       - 9628       - 9628       - 9628       - 9628       - 9628       - 9628       - 9628       - 9628       - 9628       - 9628       - 9628       - 9628       - 9628       - 9628       - 9628       - 9628       - 9628       - 9628       - 9628       - 9628       - 9628       - 9628       - 9628       - 9628       - 9628       - 9628       - 9628       - 9628       - 9628       - 9628       - 9628       - 9628       - 9628       - 9628       - 9628       - 9628       - 9628       - 9628       - 9628       - 9628       - 9628       - 9628       - 9628       - 9628       - 9628       - 9628       - 9628       - 9628       - 9628       - 9628       - 9628       - 9628       - 9628       - 9628       - 9628       - 9628       - 9628       - 9628       - 9628       - 9628       - 9628       - 9628                                                                                                    |                                                                                                    | 「 17,94-0321」加速時間に進出152/8337<br>TE(02,225,55098 ) 利用許可顧 ) クラス代表 ) 基礎医学研究賞<br>FAX 082-256-5300 ) 転除標準 > 元第一年 > 通貨的文字                                                                                                    |
| * NBMR       * RABR       * RABR                                                                                                    | 到 K 🖞 K 🖇 K 🖇 K K K K K K K K K K K K K K K                                                                                                    |                                                                                                    |
| 17 (Ar-03) Lab,PM (ARI) 17 (ARI-M) <ul> <li>Mathematical 17 (Ari-M)</li> <li>Mathematical 17 (Ari-M)</li> <li>Mathematical 18 (Ari-M)</li> <li>Mathematical 18 (Ari-M)</li> <li>Mathematical 18 (Ari-M)</li> <li>Mathematical 18 (Ari-M)</li> <li>Mathematical 18 (Ari-M)</li> <li>Mathematical 18 (Ari-M)</li> <li>Mathematical 18 (Ari-M)</li> <li>Mathematical 18 (Ari-M)</li> <li>Mathematical 1</li></ul>                                                                                                    | windowskie KOUR of Spatner of Modera X<br>Also Develop<br>と の中の マール マーレ マーレ マーレ マーレ<br>) 合称子幼<br>、 いの中の 国際の 、 いの中の 、 MAR RAMP                                                                                                    | ✓ 30.07<br>) 周年事業総介<br>○ 周年事業総介                                                                                                    |
| > mode#       > gmax       > indmax x indmax       > indmax x indmax       > indmax         > Quiry Cryck       > Quiry Cryck       > Quiry Cryck       > Add       > Add         > Quiry Cryck       > Quiry Cryck       > Add       > Add       > Add         > Quiry Cryck       > Add       > Add       > Add       > Add         > Add       > Add       > Add       > Add       > Add         > Add       > Add       > Add       > Add       > Add         > Add       > Add       > Add       > Add       > Add         > Add       > Add       > Add       > Add       > Add                                                                                                    | (54-05)は、ABE PREAM 1 目上部39 2 APR 7 2 DEC 2017 2 DEC 2017 2 DEC 2 | > 1004年東知17<br>> 会報組介                                                                                                    |
| > ànd     ànd     ànd     And       > Instantion     > Research     > Research     > Research       > Audit     > Research     > Research     > Research       > Audit     > Research     > Research     > Research       > Audit     > Research     > Research     > Research       > Audit     > Research     > Research     > Research       > Audit     > Research     > Research     > Research       > Audit     > Research     > Research     > Research       > Audit     > Research     ? Contraction of the research     > Research       > Audit     > Research     ? Contraction of the research     > Research                                                                                                    |                                                                                                    | > 幹事金式次選                                                                                                    |
| シ 酸塩酸的     シ 酸酸酸     シ 酸酸酸     シ 酸酸酸       シ 酸酸的     シ 酸酸的     シ 酸酸酸       シ 酵素の大都     シ 酸酸酸     シ 酸酸酸       クロ     アキャロシー     シ 酸酸酸       シ 丸酸酸     シ あ用い合わせ     アキャロシー       シ 丸酸酸     シ あ用い合わせ     アキャロシー       シ 丸酸酸     シ あ用い合わせ     アキャロシー       シ 丸酸     シ 酸酸     アキャロシー                                                                                                    | > 会刑<br>> 周年事業紹介                                                                                                    | 会員ページ その他<br>                                                                                                    |
| ・             ・                                                                                                    | > 助成事業総介<br>> 会報紹介                                                                                                    | / MRIM 2 お知らせ<br>入会届 > お問い合わせ                                                                                                    |
| 会員ページ         その進           > 実転信         > か応らせ           > 入金道         > が聞いらわせ           > 会費         > 菜菜商店                                                                                                    | > 幹事会式次期                                                                                                    | > 会費 > 関連病院                                                                                                    |
| > 其勉強     > お坊らせ     プライバレーボリシー     サイトマップ     0.2003 点点大客客学部医学科広だ       > 入会量     > 実通病店                                                                                                    | 会員ページ その他                                                                                                    |                                                                                                    |
| > 会費 > 既通由院                                                                                                    |                                                                                                    |                                                                                                    |
|                                                                                                    | > 異数届 > あ気らせ > 入会届 > あ気い合わせ                                                                                                    | プライバシーボリシー サイトマップ 02020 広島大学医学部医学科広                                                                                                    |

●濃い緑色の枠 すでに申請書の提出があり、予約が確定済みです

●薄い緑色の枠 仮予約の状態で、クリックすると詳細を確認できます キャンセル期限日までに申請書の提出が無い場合は 自動キャンセルとなります

| 17 18 19                     |  |
|------------------------------|--|
|                              |  |
| 00:00~02:00 仮予約承認日:2021/2/16 |  |
| キャンセル期限日:2021/3/18           |  |
| 20:00~23:00                  |  |
| 22:00~24:00                  |  |

①希望の日付・会議室の枠をクリックしてください

|      | 月 | 火 | 水           | 木           | 金  |
|------|---|---|-------------|-------------|----|
| 2月   |   |   |             | 18          | 19 |
| 大会議室 |   |   |             | 00:00~02:00 |    |
| 中会議室 |   |   |             |             |    |
| 小会議室 |   |   | 20:00~23:00 |             |    |
| 準備室  |   |   | 22:00~24:00 |             | >  |

②ポップアップウィンドウが表示されるので、
 予約する時間や会議室を選択し、
 「予約内容を確認する」ボタンで次へ進んでください

| 予約希望の日時な  | 予約希望の日時を入力してください |               |    |  |  |  |  |  |  |
|-----------|------------------|---------------|----|--|--|--|--|--|--|
| 開始日時      | 2020/11/25       | 13:00         |    |  |  |  |  |  |  |
|           |                  | □ 糸           | 冬日 |  |  |  |  |  |  |
| 終了日時      | 2020/11/25       | 15:00         |    |  |  |  |  |  |  |
|           |                  | □ 糸           | 冬日 |  |  |  |  |  |  |
| 利用室名      | □ 大会議室 □ 中会議室 ◀  | ✔ 小会議室  □ 準備室 | 5  |  |  |  |  |  |  |
| 予約内容を確認する | 閉じる              |               | ſ  |  |  |  |  |  |  |

③予約内容と注意事項を確認の上、 「予約者情報を入力する」ボタンで次へ進んでください

予約内容を修正する場合は 「修正」「削除」ボタンで編集が可能です。

#### カレンダーで検索・日付を指定して検索へ「戻る」ボタンで 前の画面に戻ることも可能です

| 日程選択                                                                                   | <b>内容確認</b>                                              | ▶ 最終確認                              | ▶ 仮予約完了      |
|----------------------------------------------------------------------------------------|----------------------------------------------------------|-------------------------------------|--------------|
| 内容確認                                                                                   |                                                          |                                     |              |
| 仮予約日                                                                                   | 2021/2/19(金)                                             |                                     |              |
| 仮予約時間                                                                                  | 13:00 ~ 15:00                                            |                                     |              |
| 会議室                                                                                    | 小会議室                                                     |                                     | <u>修正</u> 削除 |
| 【注意事項】<br>・本予約フォームよりも来館予約、<br>・予約内容によっては仮予約が成立<br>・現時点で選択可能な日時であって<br>・本予約フォームは仮予約を申し込 | 電話予約が優先となります。<br>しない場合があります。<br>も、すでに他の予約が入っている場合があり<br> | ます。<br>テ予約が成立し、本システムに反映されま          | ます。          |
| <del>ر</del> ب                                                                         | 注意事項に同意し予約者                                              | 情報を入力する →<br>・<br>・<br>日付を指定して検索に戻る | 3            |

カレンダーで検索画面へ戻った場合は 予約内容が赤色で表示されています

クリックするとポップアップが表示され 予約内容の編集が可能です

ゴミ箱ボタンを押すと予約が削除されます

| 準備室  |             |             |             |
|------|-------------|-------------|-------------|
| 2月   |             | 18          | 19          |
| 大会議室 |             | 00:00~02:00 |             |
| 中会議室 |             |             |             |
| 小会議室 | 20:00~23:00 |             | 13:00~15:00 |
| 準備室  | 22:00~24:00 |             |             |
| 2月   | 24          | 25          | 26          |
| 大会議室 |             |             |             |
| 中会議室 |             |             |             |
| 小会議室 |             |             |             |
| 淮借安  |             |             |             |

| 予約希望の日時な  | を入力してください     |        | ، ۲۵, ۸ (חונ <b>ס</b> |
|-----------|---------------|--------|-----------------------|
| 開始日時      | 2020/11/25    | 13:00  |                       |
|           |               |        | □終日                   |
| 終了日時      | 2020/11/25    | 15:00  |                       |
|           |               |        | □終日                   |
| 利用室名      | ✔ 大会議室 🗌 中会議室 | 🗌 小会議室 | □ 準備室                 |
| 予約内容を確認する | 閉じる           |        | Ē                     |

「予約日時を入力する」ボタンからも予約の入力が可能です

| >     | 内容確認    | >     | 情報入力     | > | 最終確認 | _             |               |                     |                 |
|-------|---------|-------|----------|---|------|---------------|---------------|---------------------|-----------------|
|       | ſ       |       |          |   | -    |               | 予約希望の日間       | 時を入力してください          | 100-1247 C 7    |
|       |         |       |          |   |      | $\rightarrow$ | 開始日時          |                     |                 |
|       |         | Ť     | 約日時を人刀する |   |      |               | 終了日時          |                     | □終日             |
|       | l       |       |          |   |      |               | 利用室名          | □ 大会議室 □ 中会議室 □ 小会話 | ○ 終日<br>室 ○ 準備室 |
| 大大会議室 | D 中 中会議 | È (i) | 小小会議室    | 準 | 準備室  |               | ;<br>予約内容を確認: | する 閉じる              | 圓               |

# 会議室で絞り込むことも可能です

| 会議室で絞り込む | 大大会議室 | 中中会議室 | 小会議室 | 準備室 |
|----------|-------|-------|------|-----|
|----------|-------|-------|------|-----|

## 予約を中断する場合は「閉じる」ボタンを押してください ポップアップが閉じます

| 予約希望の日時を入 | 、力してください    |     |
|-----------|-------------|-----|
| 開始日時      |             |     |
| 終了日時      |             | □終日 |
| 利田安久□□□   |             |     |
|           | 大会議至 □ 中会議至 |     |
| 予約内容を確認する | 閉じる         |     |

①日付選択カレンダーで予約したい日付を選択してください

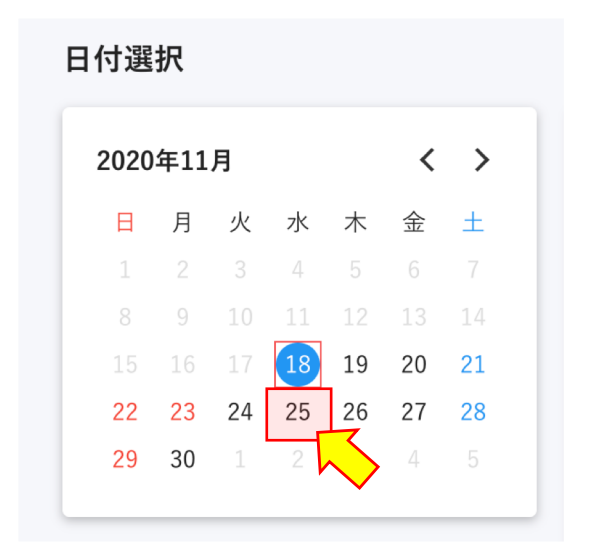

ロナーマクリー

②予約したい開始時間をクリックします

| <b>〈 〉</b> 今日 | 202       | 月        | 月表示日表示 |      |      |      |      |
|---------------|-----------|----------|--------|------|------|------|------|
| 会議室           | 0:00      | 1:00     | 2:00   | 3:00 | 4:00 | 5:00 | 6:00 |
| 大会議室          | 0:00-2:00 |          |        |      |      |      |      |
| 中会議室          |           |          |        |      |      |      |      |
| 小会議室          |           | ζ        |        |      |      |      |      |
| 準備室           |           | <b>V</b> |        |      |      |      |      |

## ③予約したい終了時間をクリックします

#### 現在の予約状況

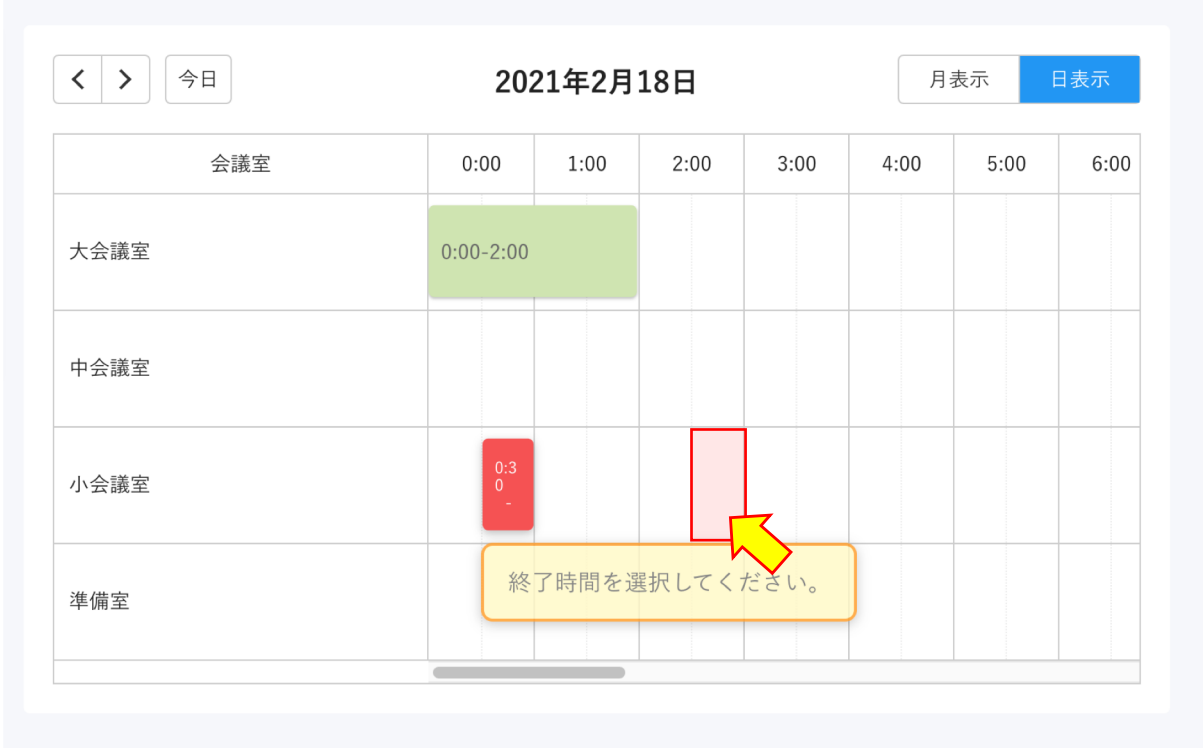

#### 現在の予約状況

| <ul><li>&lt; &gt; 今日</li></ul> | 202       | 21年2月 | 18日  |      | 月表示日 |      |      |
|--------------------------------|-----------|-------|------|------|------|------|------|
| 会議室                            | 0:00      | 1:00  | 2:00 | 3:00 | 4:00 | 5:00 | 6:00 |
| 大会議室                           | 0:00-2:00 |       |      |      |      |      |      |
| 中会議室                           |           |       |      |      |      |      |      |
| 小会議室                           | 0:30      | -3:00 |      |      |      |      |      |
| 準備室                            |           |       |      |      |      |      |      |
|                                |           |       |      |      |      |      |      |

#### ④予約内容を確認するボタンで次へ進みます

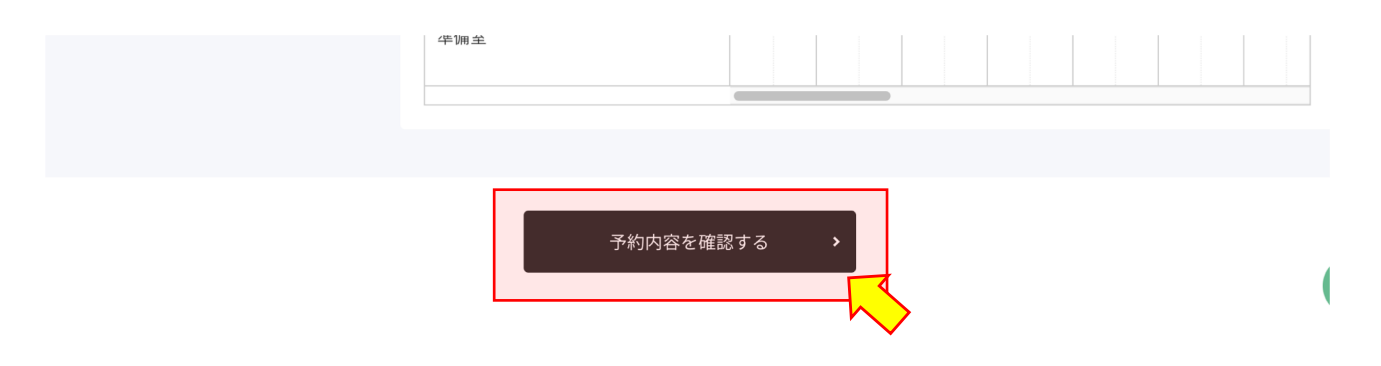

⑤予約内容と注意事項を確認の上、 「予約者情報を入力する」ボタンで次へ進んでください

予約内容を修正する場合は 「修正」「削除」ボタンで編集が可能です。

## 「戻る」ボタンで前の画面に戻ることも可能です

| 日程選択                                                                                                    | >                                | 内容確認                                          | >                              | 情報入力                                   | >   | 最終確認          | > | 仮予約完了        |
|----------------------------------------------------------------------------------------------------|----------------------------------|-----------------------------------------------|--------------------------------|----------------------------------------|-----|---------------|---|--------------|
| 内容確認                                                                                                    |                                  |                                               |                                |                                        |     |               |   |              |
| 仮予約日                                                                                                    |                                  |                                               | 20                             | 21/2/19(金)                             |     |               |   |              |
| 仮予約時間                                                                                                    |                                  |                                               | 13                             | :00 ~ 15:00                            |     |               |   |              |
| 会議室                                                                                                    |                                  |                                               | 小                              | 会議室                                    |     |               |   | <u>修正 削除</u> |
| <ul> <li>【注意事項】</li> <li>・本予約フォーム。</li> <li>・予約内容によっ<sup>-</sup></li> <li>・現時点で選択可能</li> <li>・本予約フォーム</li> </ul> | よりも来館<br>ては仮予約<br>能な日時で<br>は仮予約3 | 電子約、電話予約が優労<br>1が成立しない場合がま<br>であっても、すでに他の<br> | もとなり<br>あります。<br>D予約がフ<br>事務局が | とす。<br>へっている場合があります。<br>いらの連絡をもって仮予約が反 | 泣し、 | 本システムに反映されます。 |   |              |
|                                                                                                    |                                  |                                               | 注意                             | 事項に同意し予約者情報を入                          | 力する | >             |   |              |
| ſ                                                                                                    | <                                | カレンダーで検索                                      | 雨に戻る                           | •                                      | E   | 日付を指定して検索に戻る  |   | 7            |

「予約日時を入力する」ボタンからも予約の入力が可能です

| <b>&gt;</b> 内容 | ·確認 > | 情報入力      | <b>&gt;</b> 最待 | 終確認           |          |                     |                                      |
|----------------|-------|-----------|----------------|---------------|----------|---------------------|--------------------------------------|
|                |       |           |                |               | 予約希望の日時  | 寺を入力してください          |                                      |
|                |       |           |                | $\rightarrow$ | 開始日時     |                     |                                      |
|                |       | 予約日時を人力する |                |               | 終了日時     |                     | □ 終日                                 |
|                |       |           |                |               | 利用室名     | □ 大会議室 □ 中会議室 □ 小会話 | <ul> <li>○ 終日</li> <li>編室</li> </ul> |
| 大大会議室          | 中中会議室 | 小小会議室     | 準備室(           | ()            | 予約内容を確認す | る 閉じる               | 圓                                    |

# 会議室で絞り込むことも可能です

| 会議室で絞り込む | 大会議室 | 中中会議室 | 小 小会議室 (i) | 準備室 |
|----------|------|-------|------------|-----|
|----------|------|-------|------------|-----|

### 予約を変更したい場合は赤い帯をクリック

現在の予約状況

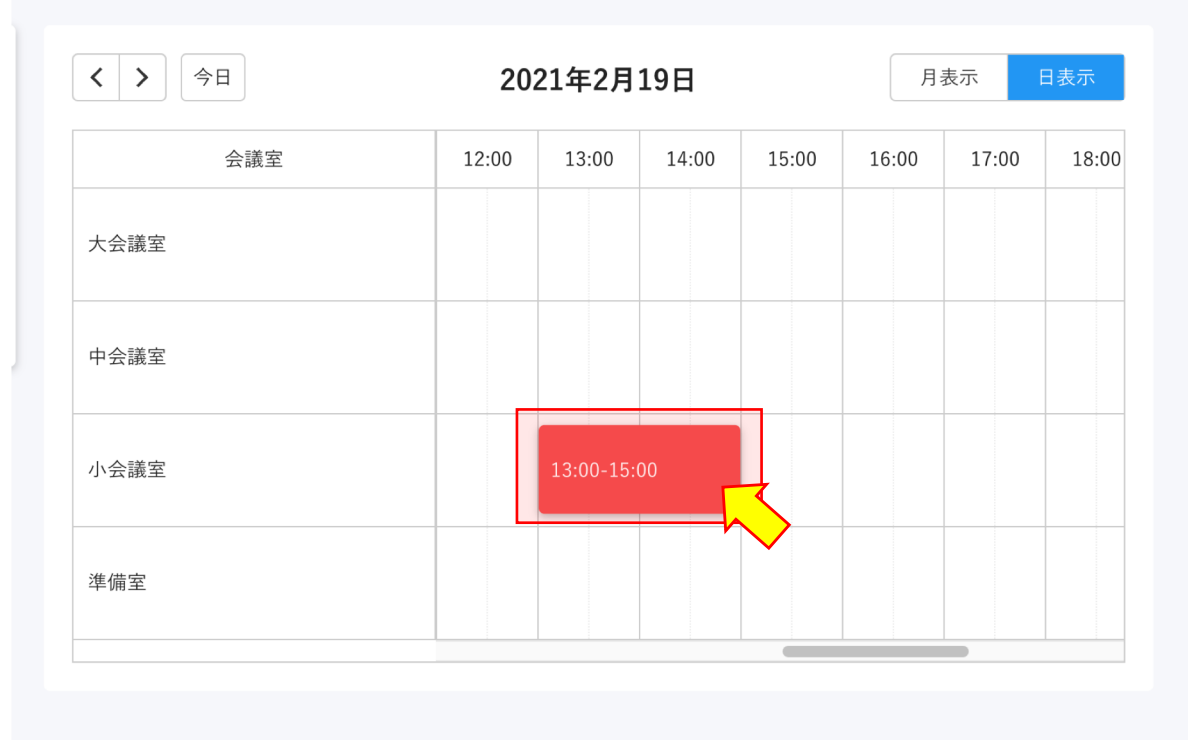

ポップアップが表示され、予約内容の編集が可能です

ゴミ箱ボタンを押すと予約が削除され、 閉じるボタンを押すとそのままポップアップが閉じます

予約内容を確認するボタンを押すと予約確認画面へ進みます

| 予約希望の日時を入力してください |               |        |                                     |  |  |
|------------------|---------------|--------|-------------------------------------|--|--|
| 開始日時             | 2020/11/25    | 13:00  |                                     |  |  |
|                  |               |        | □ 終日                                |  |  |
| 終了日時             | 2020/11/25    | 15:00  |                                     |  |  |
| 利用室名             | ✔ 大会議室 □ 中会議室 | 🗌 小会議室 | <ul> <li>終日</li> <li>準備室</li> </ul> |  |  |
| 予約内容を確認する        | 閉じる           |        | 圓                                   |  |  |